×

×

×

×

# ФУНКЦИОНАЛЬНАЯ ВОЗМОЖНОСТЬ "Вебинары"

## Функциональное назначение:

## Инструкция:

## Скачать инструкцию в формате PDF Вебинары

Формирование вебинаров возможно двумя способами: автоматическим и ручным.

**Автоматическое** создание вебинара происходит при обновлении конфигурации 1С для оповещения клиентов о выпущенных изменениях.

Для ручной регистрации вебинара необходимо:

• Перейти в раздел Обращения и разработка Вебинары (Рис. 1).

Рис. 1 – Переход к разделу Вебинары

- Нажать на кнопку Создать.
- В появившемся окне (Рис. 2) заполнить следующие поля: Наименование (будет отображено у пользователя), Описание (что входит в состав), Контрольная дата, Длительность (ориентировочно), Конфигурация, Ответственный. Поле Обновление – техническое, формируется при автоматическом создании вебинара.

## Рис. 2 - Форма создания вебинара

- По окончании заполнения нажать на кнопку Записать и закрыть.
- Созданный вебинар появится в списке вебинаров (Рис. 3).

## Рис. 3 - Созданный вебинар в списке

В случае автоматического создания вебинара поля Наименование, Описание, Конфигурация и Ответственный заполняются автоматически (Рис. 4). Необходимо указать только контрольную дату и длительность.

Рис. 4 – Форма настройки вебинара при автоматическом формировании

Регистрация на вебинар происходит следующим образом:

• На панели инструментов подраздела Вебинары необходимо нажать на кнопку **Действия Регистрация**, предварительно выделив нужный вебинар в списке (Рис. 5).

Рис. 5 – Переход к регистрации на вебинар

 После этого происходит формирование новости на портале личного кабинета – поле Новость редмайн. Она формируется по конфигурации, указанной в настройках (в нашем случае – по УП) (Рис. 6). Новость видна всем пользователям, у которых есть подписка на данную конфигурацию.

Рис. 6 – Форма настройки вебинара после нажатия на кнопку Регистрация

- Затем происходит присвоение логинов (паролей, по сути) пользователя и администратора.
- Ставится задача на системного администратора зарегистрировать вебинар, т.к. он имеет доступ и подключается к технической площадке для проведения вебинара (Рис. 7).
   Задачу можно увидеть при переходе по ссылке Задачи по предмету в левой части формы.

Также ставится задача на ответственного, на контрольную дату для проведение вебинара.

Рис. 7 - Форма настройки вебинара после нажатия на кнопку Регистрация. Задачи по предмету

Площадка для проведения вебинаров находится по адресу: **webinar.parus-s.ru**. После того, как системный администратор зарегистрирует вебинар, на площадке в поле **Meeting** появится информация о проведении вебинара (Рис. 8).

Рис. 8 – Площадка для проведения вебинара

Далее следует описание регистрации вебинара непосредственно на площадке.

Для проведения вебинара необходимо выполнить следующую последовательность действий:

1. Проверить работу портала http:///wwebinars.parus-s.ru/

Попробуйте ввести произвольные данные – должна открыться демо-комната.

×

×

×

×

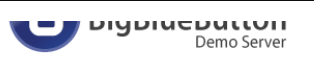

#### Welcome

BigBlueButton is an open source web conferencing system for on-line learning.

We believe that every student with a web browser should have access to a high-quality on-line learning experience

We intend to make that possible with BigBlueButton.

#### For Developers

The BigBlueButton project is supported by a community of developers that care about good design and a streamlined user experience.

See API examples for how to integrate BigBlueButton with your project.

| J  | oin a demo session on this server.       |
|----|------------------------------------------|
|    |                                          |
| E  | nter Your Name                           |
|    |                                          |
|    | Join                                     |
|    |                                          |
| Ne | ew to BigBlueButton? Watch these videos. |

## Если все работает корректно, то откроется демо-комната:

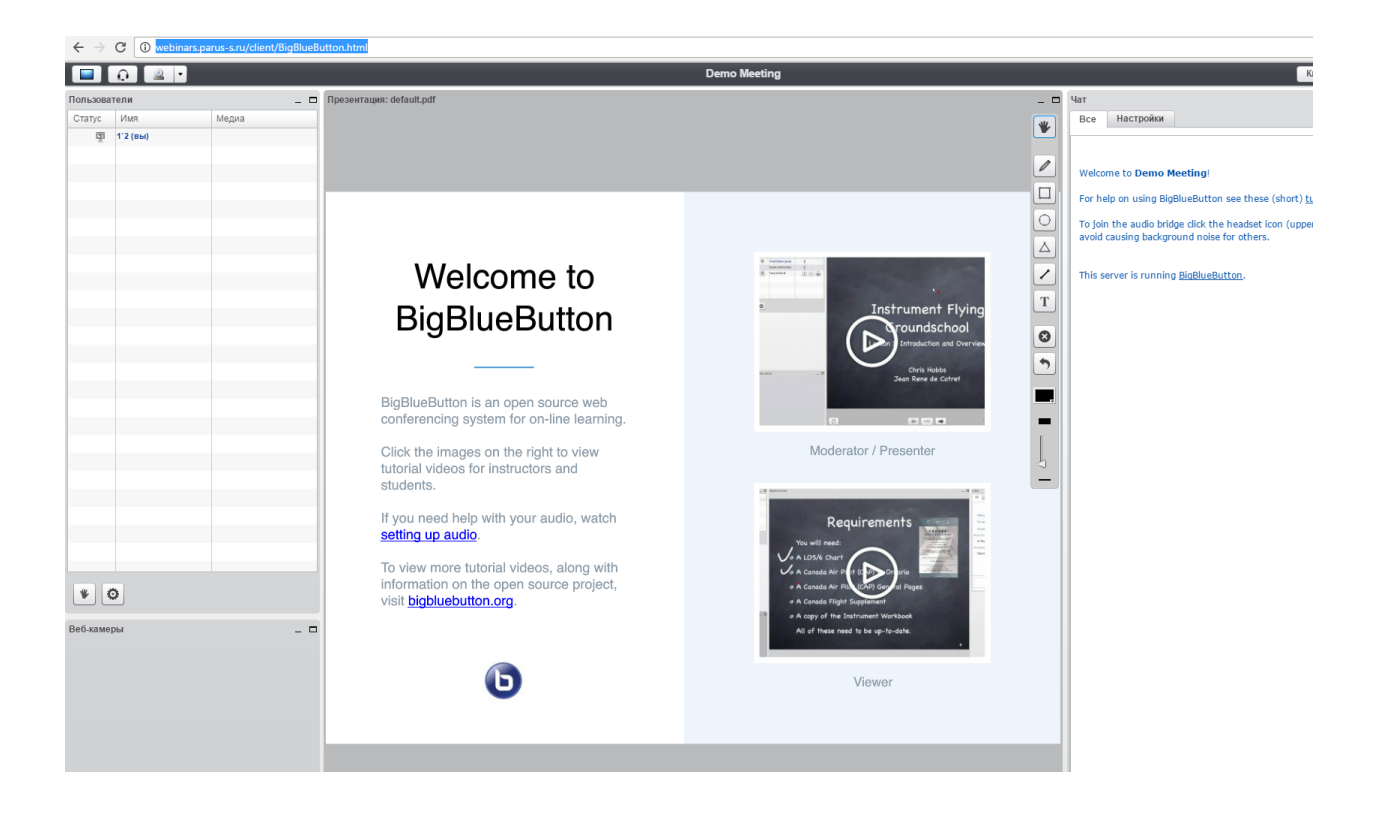

 Теперь зарегистрируем тестовый вебинар. Для этого в браузере перейдем на путь http://webinar.parus-s.ru/wp-admin/options-general.php?page=bigbluebutton\_general. Логин – admin Пароль – 12345. Этот путь доступен только из офиса и снаружи виден быть не должен. Если смогли зайти снаружи – сообщите Мотову.

| webinar.parus-s.ru/wp-login.php |                                                                                    |
|---------------------------------|------------------------------------------------------------------------------------|
|                                 |                                                                                    |
|                                 | ОШИБКА: Введённый вами пароль<br>пользователя admin неверен. <u>Забыли пароль?</u> |
|                                 | Имя пользователя или Email адрес admin Пароль                                      |
|                                 | Забыли пароль?<br>⊷ Назад к сайту «Портал проведения<br>вебинаров ИМЦ»             |

3. У вас открылась консоль вебинаров – редактировать вы должны только данные по созданию комнаты:

| Create a Meeting Room                |
|--------------------------------------|
| Meeting Room Name:                   |
| Attendee Password:                   |
| Moderator Password:                  |
| Wait for moderator to start meeting: |
| Recorded meeting:                    |
| Create                               |

4. Здесь вы указываете:

Meeting room name – Имя комнаты (обычно – тематика вебинара, к примеру, bgu\_otchtnost\_20010101)

Attendee Password – пароль слушателя

Moderator password - пароль для модератора, т.е. для вас

Обязательно должны стоять обе галочки:

Первая означает что пользователи ждут пока вы зайдете в комнату

Вторая - что будет возможность записи.

Когда вы все внесете - смело жмите Create

5. В результате всех манипуляций - вы увидите добавленную комна

| Meeting<br>Room Name | Meeting<br>Token | Attendee<br>Password | Moderator<br>Password | Wait for<br>Moderator | Recorded | Actions |
|----------------------|------------------|----------------------|-----------------------|-----------------------|----------|---------|
|                      |                  |                      | 1.1.0.1               |                       |          | Join    |
| fhd                  | 6e1d599c7cea     | fhd                  | adminfhd              | Yes                   | Yes      | Delete  |

6. Теперь проверим что будет видно пользователям - выйдем из режима админа

| $\leftrightarrow$ $\rightarrow$ C $\textcircled{0}$ webina | ar.parus-s.ru/wp-a                 | idmin/options-g                        | general.php?p                | age=bigblueb                     | utton_general              |                    | 甲 女              |
|------------------------------------------------------------|------------------------------------|----------------------------------------|------------------------------|----------------------------------|----------------------------|--------------------|------------------|
| 🝈 🔏 Портал проведе                                         | ения вебинаров И                   | мц 😔 я 📕                               | ∎ о + до                     | бавить                           |                            |                    | Привет, аdmin 🙍  |
| 🚳 Консоль                                                  | BigBlueButton s<br>It can be found | shared secret: 3a<br>in /var/lib/tomca | ad2b13ce804<br>at7/webapps/l | 54942cda3f7d6<br>pigbluebutton/V | d96c4f1<br>VEB-INF/classes | /bigbluebutton.pro | rties.           |
| 📌 Записи                                                   | eg. '8cd8ef52e8                    | 3e101574e40036                         | 5b55e11a6'.                  |                                  |                            |                    | Изменить профиль |
| 🧐 Медиафайлы                                               | Save Settings                      |                                        |                              |                                  |                            |                    |                  |
| 📕 Страницы                                                 |                                    |                                        |                              |                                  |                            |                    |                  |
| 🗭 Комментарии                                              | BigBlueButt                        | ton Permissio                          | on Settings                  |                                  |                            |                    |                  |
| 🔊 Внешний вид                                              |                                    | Manage                                 |                              | Jala an                          | 1-1                        | Tota with          |                  |
| 💉 Плагины 🔕                                                | Role                               | Recordings                             | Participate                  | Moderator                        | Attendee                   | Password           |                  |
| 占 Пользователи                                             | Administrator                      | ×                                      | <ul><li>✓</li></ul>          | •                                |                            |                    |                  |
| 6 14 mm                                                    | Editor                             |                                        | ✓                            |                                  | •                          |                    |                  |

7. Перейдем на портал http://webinar.parus-s.ru/

| ПОРТАЛ<br>ИМЦ | ПРОВЕДЕНИЯ ВЕБИНАРОВ |                                       |
|---------------|----------------------|---------------------------------------|
|               |                      | СПИСОК ВЕБИНАРО                       |
|               |                      |                                       |
|               |                      |                                       |
|               |                      |                                       |
|               | Meeting:             |                                       |
|               | fhd<br>fhd<br>test   | · · · · · · · · · · · · · · · · · · · |
|               |                      |                                       |
|               | Пароль:              |                                       |
|               | ПРИСОЕДИНИТЬСЯ К     |                                       |

Теперь мы видим оба вебинара.

Здесь пользователи будут подключаться к вебинару и будут указывать свои логины и пароль для доступа.

8. Для того чтобы передать пользователям пароль для участия – опубликуем новость в ЛК. Для этого в УП перейдем в раздел новостей 7/9

ФУНКЦИОНАЛЬНАЯ ВОЗМОЖНОСТЬ "Вебинары"

|                       |                                                                                                    | гинг Ко<br>ра                                                                                                    | онфигурации и<br>Ізработка                                                                       | Настройка и НСИ                                                    | Обращения и разрабо                                                                                              | тка Финансирован                                                                                                    | ние Администрирова                                                                                                    |
|-----------------------|----------------------------------------------------------------------------------------------------|----------------------------------------------------------------------------------------------------|--------------------------------------------------------------------------------------------------|--------------------------------------------------------------------|----------------------------------------------------------------------------------------------------|----------------------------------------------------------------------------------------------------|----------------------------------------------------------------------------------------------------|
|                       |                                                                                                    |                                                                                                    |                                                                                                  |                                                                    | Coopera                                                                                                    |                                                                                                    |                                                                                                    |
| Внутр                 | ренние докумен                                                                                                    | ты                                                                                                    | Наши клиент                                                                                      | ы                                                                  | Создать                                                                                                    |                                                                                                    |                                                                                                    |
| догов                 | зоры                                                                                                    |                                                                                                    | Новости по н                                                                                     | конфигурациям и прое                                               | ектам Перезвон                                                                                                   | ИТЬ                                                                                                    |                                                                                                    |
| Сделк                 | КИ                                                                                                    |                                                                                                    | Проделанны                                                                                       | е работы                                                           | 07.07.1                                                                                                    |                                                                                                    |                                                                                                    |
| Проек                 | КТЫ                                                                                                    |                                                                                                    | Расчет стои                                                                                      | мости                                                              | Отчеты                                                                                                    |                                                                                                    |                                                                                                    |
| метад                 | данные                                                                                                    | (                                                                                                    | См также                                                                                         |                                                                    | Отчет по                                                                                                    | работам                                                                                                    |                                                                                                    |
| Конфи                 | игурации                                                                                                    |                                                                                                    | OTUOT 00 100                                                                                     |                                                                    | Финансир                                                                                                    | ование                                                                                                    |                                                                                                    |
| Взаим                 | лодействия                                                                                                    |                                                                                                    |                                                                                                  | лабоцаго времени                                                   | 0                                                                                                    |                                                                                                    |                                                                                                    |
| Обнов                 | вления                                                                                                    |                                                                                                    | Мониторинг                                                                                       | рабочего времени                                                   | Сервис                                                                                                    |                                                                                                    |                                                                                                    |
|                       |                                                                                                    |                                                                                                    | мониторин                                                                                        |                                                                    | Календар                                                                                                    | ь событий                                                                                                    |                                                                                                    |
|                       |                                                                                                    |                                                                                                    |                                                                                                  |                                                                    | Массовая                                                                                                    | я рассылка                                                                                                    |                                                                                                    |
|                       |                                                                                                    |                                                                                                    |                                                                                                  |                                                                    | Панель т                                                                                                    | елефонии для 1С                                                                                                    |                                                                                                    |
|                       |                                                                                                    |                                                                                                    |                                                                                                  |                                                                    | Персонал                                                                                                    | тьные настройки                                                                                                    |                                                                                                    |
|                       |                                                                                                    |                                                                                                    |                                                                                                  |                                                                    | Получить                                                                                                    | справку по премиров                                                                                                    | занию                                                                                                    |
|                       |                                                                                                    |                                                                                                    |                                                                                                  |                                                                    | Просмот                                                                                                    | р данных по обработк                                                                                                    | am                                                                                                    |
|                       | <ul> <li>Лысенко Са</li> <li>Михайлова 2</li> <li>Михайлова (</li> </ul>                                                                                                    | ша (1 - 1 ч.)<br>Женя (12 - 28<br>Оксана (20 - 9                                                                         | сч.)<br>Эч.)                                                                                     |                                                                    | ание: Задача № 50 872 от 2<br>Задача № 50 872 от 2                                                               | 25.12.2016 - Убедиться в ра<br>5.12.2016 - Убедитьс                                                                                                    | аботоспособности площадок<br>ся в работоспособност                                                                         |
| дим                   | <ul> <li>Лысенко Са</li> <li>Михайлова</li> <li>Михайлова</li> <li>Михайлова</li> <li>Новую но</li> </ul>                                                                                                    | ша (1 - 1 ч.)<br>Женя (12 - 28<br>Оксана (20 - 5<br>ОВОСТЕ                                                               | ч.)<br>9ч.)<br>5 И В НЕЙ 1                                                                       | укажем как                                                         | ыние: <u>Задача № 50 872 от 2</u><br>Задача № 50 872 от 2<br>ПОДКЛЮЧАТЬСЯ                                        | 25.12.2016 - Убедиться в ра<br>5.12.2016 - Убедитьс                                                                                                    | аботоспособности площадок<br>ся в работоспособност<br>,                                                                    |
| дим                   | <ul> <li>Пысенко Са</li> <li>Михайлова</li> <li>Михайлова</li> <li>Михайлова</li> <li>Новую не</li> <li>Новую не</li> </ul>                                                                                                    | ша (1 - 1 ч.)<br>Женя (12 - 28<br>Оксана (20 - 9<br>ОВОСТЕ<br>ОНФИГУРАL                                                  | (ч.)<br>9 ч.)<br>• ИВНЕЙ                                                                         | укажем как<br>м (создание) * (1С:1                                 | задача № 50 872 от 2<br>Задача № 50 872 от 2<br>ПОДКЛЮЧАТЬСЯ                                                     | 25.12.2016 - Убедиться в ра<br>5.12.2016 - Убедитьс<br>, Убедитьс                                                                                                    | аботоспособности площадок<br>ся в работоспособност                                                                         |
| дим                   | <ul> <li>Пысенко Са</li> <li>Михайлова (</li> <li>Михайлова (</li> <li>Новую ни</li> <li>Новую ни</li> <li>Новости по ки</li> <li>Новости по ки</li> </ul>                                                                                                    | ша (1 - 1 ч.)<br>Женя (12 - 28<br>Оксана (20 - 4<br>ОВОСТЕ<br>ОНФИГУРАL                                                  | (ч.)<br>9ч.)<br>и в ней<br>циям и проекта<br>фигурац                                             | укажем как<br>м (создание)* (1С:1<br>иям и проек                   | задача № 50 872 от 2<br>Задача № 50 872 от 2<br>ПОДКЛЮЧАТЬСЯ<br>Предприятие)<br>там (создание                    | 25.12.2016 - Убедиться в ра<br>5.12.2016 - Убедитьс<br>;<br>;<br>;<br>;<br>;<br>;<br>;<br>;<br>;<br>;<br>;<br>;<br>;<br>;<br>;<br>;<br>;<br>;<br>;                                                                                                    | аботоспособности площадок<br>ся в работоспособност                                                                         |
| дим<br>(е)<br>Н       | <ul> <li>Пысенко Са</li> <li>Михайлова</li> <li>Михайлова</li> <li>Михайлова</li> <li>Новую ни</li> <li>Новую ни</li> <li>Новости по ки</li> <li>Новости по ки</li> <li>Записать и :</li> </ul>                                                                                                    | ша (1 - 1 ч.)<br>Женя (12 - 28<br>Оксана (20 - 4<br>ОВОСТЕ<br>ОНФИГУРАL<br>10 КОН<br>закрыть                             | ач.)<br>9ч.)<br>и в ней<br>иям и проекта<br>фигурац<br>Записать                                  | укажем как<br>ам (создание) * (1С:1<br>иям и проек                 | задача № 50 872 от 2<br>Задача № 50 872 от 2<br>ПОДКЛЮЧАТЬСЯ<br>Предприятие)<br>ТАМ (СОЗДАНИС                    | 25.12.2016 - Убедиться в ра<br>5.12.2016 - Убедитьс<br>9 ш 31 ш<br>€) *                                                                                                    | аботоспособности площадок<br>ся в работоспособност<br>м м+ м- С ×                                                          |
| дим                   | <ul> <li>Пысенко Са</li> <li>Михайлова</li> <li>Михайлова</li> <li>Михайлова</li> <li>Михайлова</li> <li>НОВУЮ Н</li> <li>Новости по ки</li> <li>Новости по ки</li> <li>Записать и заименование:</li> </ul>                                                                                                    | ша (1 - 1 ч.)<br>Женя (12 - 28<br>Оксана (20 - 4<br>ОВОСТЕ<br>ОНФИГУРАL<br>10 КОН<br>закрыть<br>Проведен                 | ач.)<br>• И В НЕЙ<br>шиям и проекта<br>фигурац<br>Записать<br>ние вебинара                       | укажем как<br>м (создание) * (1С:1<br>иям и проек                  | задача № 50 872 от 2<br>Задача № 50 872 от 2<br>ПОДКЛЮЧАТЬСЯ<br>Предприятие)<br>ТАМ (СОЗДАНИЕ                    | 25.12.2016 - Убедиться в ра<br>5.12.2016 - Убедитьс<br>5.12.2016 - Убедитьс<br>(<br>)<br>5.12.2016 - Убедитьс<br>(<br>)<br>5.12.2016 - Убедитьс<br>(<br>)<br>5.12.2016 - Убедиться<br>(<br>)<br>5.12.2016 - Убедиться<br>(<br>)<br>)<br>5.12.2016 - Убедиться<br>(<br>)<br>)<br>5.12.2016 - Убедиться<br>(<br>)<br>)<br>5.12.2016 - Убедиться<br>(<br>)<br>)<br>5.12.2016 - Убедиться<br>(<br>)<br>)<br>5.12.2016 - Убедиться<br>(<br>)<br>)<br>(<br>)<br>)<br>(<br>)<br>)<br>(<br>)<br>)<br>)<br>(<br>)<br>)<br>(<br>)<br>)<br>)<br>)<br>)<br>(<br>)<br>)<br>)<br>)<br>(<br>)<br>)<br>)<br>)<br>(<br>)<br>)<br>)<br>)<br>)<br>)<br>(<br>)<br>)<br>)<br>)<br>(<br>)<br>)<br>)<br>)<br>(<br>)<br>)<br>)<br>)<br>)<br>)<br>(<br>)<br>)<br>)<br>)<br>(<br>)<br>)<br>)<br>)<br>)<br>(<br>)<br>)<br>)<br>)<br>)<br>(<br>)<br>)<br>)<br>)<br>)<br>)<br>(<br>)<br>)<br>)<br>)<br>)<br>)<br>)<br>)<br>)<br>)<br>)<br>)<br>(<br>)<br>)<br>)<br>)<br>)<br>)<br>)<br>)<br>)<br>)<br>)<br>)<br>)<br>)<br>)<br>)<br>)<br>)<br>)<br>(<br>)<br>)<br>)<br>)<br>)<br>)<br>)<br>)<br>)<br>)<br>)<br>)<br>)<br>)<br>)<br>)<br>)<br>)<br>)<br>) | аботоспособности площадок<br>ся в работоспособност<br>М М+ М- С Х<br>Еще -                                                 |
| дим<br>()<br>На<br>На | <ul> <li>Пысенко Са</li> <li>Михайлова (</li> <li>Михайлова (</li> <li>Михайлова (</li> <li>Новую ни</li> <li>Новости по ки</li> <li>Новости по ки</li> <li>Новости по ки</li> <li>Записать и за</li> <li>аименование:</li> </ul>                                                                                                    | ша (1 - 1 ч.)<br>Женя (12 - 28<br>Оксана (20 - 4<br>ОВОСТЕ<br>ОНФИГУРАL<br>ОНФИГУРАL                                     | ач.)<br>9ч.)<br>• И В НЕЙ<br>циям и проекта<br>фигурац<br>Записать<br>ние вебинара               | укажем как<br>м (создание)* (1С:1<br>иям и проек                   | задача № 50 872 от 2<br>Задача № 50 872 от 2<br>ПОДКЛЮЧАТЬСЯ<br>Предприятие)<br>ТАМ (СОЗДАНИе                    | 25.12.2016 - Убедиться в ра<br>5.12.2016 - Убедитьс<br>5.12.2016 - Убедитьс<br>9) *                                                                                                    | аботоспособности площадок<br>Ся в работоспособност<br>М М+ М- С Х<br>Еще т                                                 |
| дим<br>Н<br>На<br>Ко  | <ul> <li>Пысенко Са</li> <li>Михайлова 2</li> <li>Михайлова 2</li> <li>Михайлова 2</li> <li>Михайлова 2</li> <li>Новую ни</li> <li>Новости по ки</li> <li>Новости по ки</li> <li>Новости по ки</li> <li>Записать и заименование:</li> <li>онфигурация:</li> </ul>                                                                                                    | ша (1 - 1 ч.)<br>Женя (12 - 28<br>Оксана (20 - 4<br>ОВОСТЕ<br>ОНФИГУРАL<br>IO КОНИ<br>закрыть<br>Проведен<br>УП          | ач.)<br>9ч.)<br>• И В НЕЙ<br>иям и проекта<br>фигурац<br>Записать<br>ние вебинара                | укажем как<br>эм (создание) * (1С:1<br>иям и проек                 | задача № 50 872 от 2<br>Задача № 50 872 от 2<br>ПОДКЛЮЧАТЬСЯ<br>Предприятие)<br>ТАМ (СОЗДАНИЕ<br>                | 25.12.2016 - Убедиться в ра<br>5.12.2016 - Убедитьс<br>5.12.2016 - Убедитьс<br>)<br>)<br>)<br>)<br>)<br>)<br>)<br>)<br>)<br>)<br>)<br>)                                                                                                    | аботоспособности площадок<br>ся в работоспособност<br>м м+ м- С ×<br>Еще -                                                 |
| дим<br>Н<br>На        | <ul> <li>Пысенко Са</li> <li>Михайлова 2</li> <li>Михайлова 2</li> <li>Михайлов</li></ul>                                                                                                    | ша (1-1 ч.)<br>Женя (12-28<br>Оксана (20-4<br>ОВОСТЕ<br>ОНФИГУРАL<br>IO КОН<br>Проведен<br>УП<br>Mыс ко.                 | ач.)<br>9ч.)<br>• И В НЕЙ<br>иям и проекта<br>фигурац<br>Записать<br>ние вебинара<br>ллеги! Сос  | укажем как<br>эм (создание) * (1С:1<br>иям и проек                 | задача № 50 872 от 2<br>Задача № 50 872 от 2<br>ПОДКЛЮЧАТЬСЯ<br>Предприятие)<br>ТАМ (СОЗДАНИЕ<br>                | 25.12.2016 - Убедиться в ра<br>5.12.2016 - Убедитьс<br>5.12.2016 - Убедитьс<br>) *<br>Э) *                                                                                                    | аботоспособности площадок<br>ся в работоспособност<br>М М+ М- С Х<br>Еще -                                                 |
| дим<br>Н<br>На        | <ul> <li>Пысенко Са</li> <li>Михайлова 2</li> <li>Михайлова 2</li> <li>Михайлов</li></ul>                                                                                                    | ша (1-1 ч.)<br>Женя (12-28<br>Оксана (20-4<br>ОВОСТЕ<br>ОНФИГУРАL<br>IO КОНИ<br>Закрыть<br>Проведен<br>УП<br>Mые ко.     | (ч.)<br>9ч.)<br>• И В НЕЙ<br>циям и проекта<br>фигурац<br>Записать<br>ние вебинара<br>плети! Соо | укажем как<br>м (создание) * (1С:1<br>иям и проек<br>Действия •    | задача № 50 872 от 2<br>Задача № 50 872 от 2<br>ПОДКЛЮЧАТЬСЯ<br>Предприятие)<br>ТАМ (СОЗДАНИЕ<br>                | 25.12.2016 - Убедиться в ра<br>5.12.2016 - Убедитьс<br>5.12.2016 - Убедитьс<br>(<br>)<br>5.12.2016 - Убедитьс<br>(<br>)<br>5.12.2016 - Убедитьс<br>(<br>)<br>5.12.2016 - Убедитьс<br>(<br>)<br>5.12.2016 - Убедитьс<br>(<br>)<br>)<br>)<br>)<br>)<br>)<br>)<br>)<br>)<br>)<br>)<br>)<br>)<br>)<br>)<br>)<br>)<br>)                                                                                                    | аботоспособности площадок<br>Ся в работоспособност<br>М М+ М- С Х<br>Еще -                                                 |
| дим<br>Н              | <ul> <li>Пысенко Са</li> <li>Михайлова</li> <li>Михайлова</li> <li>Михайлова</li> <li>Михайлова</li> <li>НОВУЮ Ни</li> <li>Новости по ка</li> <li>Новости по ка</li> <li>Ново</li></ul>                                                                                                    | ша (1-1 ч.)<br>Женя (12 - 28<br>Оксана (20 - 4<br>ОВОСТЕ<br>ОНФИГУРАL<br>IO КОНИ<br>Закрыть<br>Проведен<br>УП<br>Мые ко. | (ч.)<br>9ч.)<br>• И В НЕЙ<br>иям и проекта<br>фигурац<br>Записать<br>чие вебинара<br>ллеги! Сос  | укажем как<br>эм (создание)* (1С:1<br>иям и проек<br>Стоится вебин | задача № 50 872 от 2<br>Задача № 50 872 от 2<br>ПОДКЛЮЧАТЬСЯ<br>Предприятие)<br>ТАМ (СОЗДАНИЕ<br>                | 25.12.2016 - Убедиться в ра<br>5.12.2016 - Убедитьс<br>5.12.2016 - Убедитьс<br>(<br>)<br>)<br>*<br>Э)<br>*                                                                                                    | аботоспособности площадок<br>Ся в работоспособност<br>В работоспособност<br>Ся в работоспособност<br>Ся в работоспособност |
| цим<br>на<br>ко       | <ul> <li>Пысенко Са</li> <li>Михайлова )</li> <li>Михайлова )</li> <li>Михайлова (</li> <li>НОВУЮ НО</li> <li>Новости по ка</li> <li>Новости по ка</li></ul>                                                                                                    | ша (1-1 ч.)<br>Женя (12-28<br>Оксана (20-5<br>ОВОСТЕ<br>ОНФИГУРАL<br>IO КОНИ<br>закрыть<br>Проведен<br>УП                | (ч.)<br>9 ч.)<br>• И В НЕЙ<br>иям и проекта<br>фигурац<br>Записать<br>ние вебинара<br>ллеги! Сос | укажем как<br>м (создание)* (1С:1<br>иям и проек                   | задача № 50 872 от 2<br>Задача № 50 872 от 2<br>ПОДКЛЮЧАТЬСЯ<br>Предприятие)<br>ТАМ (СОЗДАНИЕ<br>                | 25.12.2016 - Убедиться в ра<br>5.12.2016 - Убедитьс<br>5.12.2016 - Убедитьс<br>) *<br>Э) *                                                                                                    | аботоспособности площадок<br>Ся в работоспособност                                                                         |
| дим<br>Н<br>На        | Пысенко Са     Михайлова )     Михайлова )     Михайлова (     Михайлова )     Михайлова (     Михайлова (     Михайлова | ша (1-1 ч.)<br>Женя (12-28<br>Оксана (20-4<br>ОВОСТЕ<br>ОНФИГУРАL<br>IO КОН<br>Вакрыть<br>Проведен<br>УП<br>Мые ко       | (ч.)<br>9ч.)<br>• И В НЕЙ<br>иям и проекта<br>фигурац<br>Записать<br>ние вебинара<br>ллеги! Соо  | укажем как<br>эм (создание) * (1С:1<br>иям и проек                 | задача № 50 872 от 2<br>Задача № 50 872 от 2<br>ПОДКЛЮЧАТЬСЯ<br>Предприятие)<br>ТАМ (СОЗДАНИЕ<br>                | 25.12.2016 - Убедиться в ра<br>5.12.2016 - Убедитьс<br>5.12.2016 - Убедитьс<br>)<br>)<br>)<br>)<br>)<br>)<br>)<br>)<br>)<br>)<br>)<br>)<br>)<br>)<br>)<br>)<br>)<br>)<br>)                                                                                                    | аботоспособности площадок<br>Ся в работоспособност<br>В маке то способност<br>Ся в работоспособност                        |
| дим<br>Н<br>На<br>Ко  | <ul> <li>Пысенко Са</li> <li>Михайлова 2</li> <li>Михайлова 2</li> <li>Михайлова 2</li> <li>Михайлова 0</li> <li>НОВУЮ НО</li> <li>Новости по ки</li> <li>Новости по ки</li> <li>Новости по ки</li> <li>Записать и заименование:</li> <li>онфигурация:</li> <li>Уважае</li> <li></li> <li></li> </ul>                                                                                                    | ша (1-1 ч.)<br>Женя (12-28<br>Оксана (20-4<br>ОВОСТЕ<br>ОНФИГУРАL<br>10 КОНИ<br>Закрыть<br>Проведен<br>УП<br>Мые ко.     | ач.)<br>• И В НЕЙ<br>иям и проекта<br>фигурац<br>Записать<br>ние вебинара<br>ллеги! Сос          | укажем как<br>м (создание)* (1С:1<br>иям и проек<br>Действия •     | задача № 50 872 от 2<br>Задача № 50 872 от 2<br>ПОДКЛЮЧАТЬСЯ<br>Предприятие)<br>ТАМ (СОЗДАНИЕ<br>                | 25.12.2016 - Убедиться в ра<br>5.12.2016 - Убедитьс<br>5.12.2016 - Убедитьс<br>(<br>)<br>)<br>*<br>Э)<br>*                                                                                                    | аботоспособности площадок<br>Ся в работоспособност                                                                         |
| цим<br>Н<br>На<br>Ко  | <ul> <li>Пысенко Са</li> <li>Михайлова</li> <li>Михайлова</li> <li>Михайлова</li> <li>НОВУЮ Ни</li> <li>Новости по ки</li> <li>Новости по ки</li> <li>Новости по ки</li> <li>Ваписать и за</li> <li>аименование:</li> <li>онфигурация:</li> <li>Уважае</li> <li></li> </ul>                                                                                                    | ша (1-1 ч.)<br>Женя (12-28<br>Оксана (20-5<br>ОВОСТЬ<br>ОНФИГУРАL<br>IO КОНИ<br>Закрыть<br>Проведен<br>УП<br>Мые ко.     | (ч.)<br>9ч.)<br>• И В НЕЙ<br>иям и проекта<br>фигурац<br>Записать<br>ние вебинара                | укажем как<br>эм (создание)* (1С:1<br>иям и проек                  | задача № 50 872 от 2<br>Задача № 50 872 от 2<br>ПОДКЛЮЧАТЬСЯ<br>Предприятие)<br>ТАМ (СОЗДАНИЕ<br>                | 25.12.2016 - Убедиться в ра<br>5.12.2016 - Убедитьс<br>;<br>;<br>;<br>;<br>;<br>;<br>;<br>;<br>;<br>;<br>;<br>;<br>;<br>;<br>;<br>;<br>;<br>;<br>;                                                                                                    | аботоспособности площадок<br>Ся в работоспособност                                                                         |
| дим<br>Н<br>Н         | Пысенко Са  Михайлова )  Михайлова (  Михайлова )  Михайлова (  НОВУЮ НО  НОВОСТИ ПО КИ  НОВОСТИ ПО КИ  Запиксать и :  аименование:  Онфигурация:  Уважае                                                                                                    | ша (1-1 ч.)<br>Женя (12-28<br>Оксана (20-5<br>ОВОСТЕ<br>ОНФИГУРАL<br>IO КОНИ<br>Закрыть<br>Проведен<br>УП<br>Мые ко.     | (ч.)<br>9 ч.)<br>• И В НЕЙ<br>иям и проекта<br>фигурац<br>Записать<br>ние вебинара<br>плеги! Сос | укажем как<br>эм (создание)* (1С:1<br>иям и проек                  | задача № 50 872 от 2<br>Задача № 50 872 от 2<br>ПОДКЛЮЧАТЬСЯ<br>Предприятие)<br>ТАМ (СОЗДАНИЕ<br>ар. Для подключ | 25.12.2016 - Убедиться в ра<br>5.12.2016 - Убедитьс<br>5.12.2016 - Убедитьс<br>) *<br>Э) *                                                                                                    | аботоспособности площадок<br>Ся в работоспособност                                                                         |
| дим<br>Н<br>На<br>Ка  | Пысенко Са  Михайлова )  Михайлова (  Михайлова )  Михайлова (  НОВУЮ Ни  Новости по ки  Новости по ки  Записать и :  аименование:   Уважае                                                                                                    | ша (1-1 ч.)<br>Женя (12-28<br>Оксана (20-4<br>ОВОСТЕ<br>ОНФИГУРАL<br>IO КОН<br>Вакрыть<br>Проведен<br>УП<br>Мыс ко.      | (ч.)<br>9ч.)<br>• И В НЕЙ<br>иям и проекта<br>фигурац<br>Записать<br>ние вебинара<br>ллеги! Соо  | укажем как<br>эм (создание) * (1С:1<br>иям и проек                 | задача № 50 872 от 2<br>Задача № 50 872 от 2<br>ПОДКЛЮЧАТЬСЯ<br>Іредприятие)<br>ТАМ (СОЗДАНИЯ<br>                | 25.12.2016 - Убедиться в ра<br>5.12.2016 - Убедитьс<br>:<br>:<br>Э) *<br>Эбычная                                                                                                    | аботоспособности площадок<br>Ся в работоспособност                                                                         |
| дим<br>Н<br>На<br>Ко  | Пысенко Са     Михайлова 2     Михайлова 2     Михайлова 0     Михайлова 0     Михайлова | ша (1-1 ч.)<br>Женя (12-28<br>Оксана (20-4<br>ОВОСТЕ<br>ОНФИГУРАL<br>10 КОН<br>Вакрыть<br>Проведен<br>УП<br>Мые ко.      | (ч.)<br>9ч.)<br>• И В НЕЙ<br>циям и проекта<br>фигурац<br>Записать<br>ние вебинара<br>плети! Соо | укажем как<br>эм (создание) * (1С:1<br>иям и проек                 | адача № 50 872 от 2<br>Задача № 50 872 от 2<br>ПОДКЛЮЧАТЬСЯ<br>Предприятие)<br>ТАМ (СОЗДАНИС<br>                 | 25.12.2016 - Убедиться в ра<br>5.12.2016 - Убедитьс<br>5.12.2016 - Убедитьс<br>(<br>)<br>)<br>*<br>Э)<br>*                                                                                                    | аботоспособности площадок<br>Ся в работоспособност<br>Еще -<br>                                                            |
| цим<br>Н<br>На<br>Ко  | <ul> <li>Пысенко Са</li> <li>Михайлова</li> <li>Михайлова</li> <li>Михайлова</li> <li>НОВУЮ Ни</li> <li>Новости по ки</li> <li>Новости по ки</li> <li>Новости по ки</li> <li>Записать и заименование:</li> <li>онфигурация:</li> <li>Уважае</li> <li></li> </ul>                                                                                                    | ша (1-1 ч.)<br>Женя (12-28<br>Оксана (20-5<br>ОВОСТЕ<br>ОНФИГУРАL<br>IO КОНИ<br>закрыть<br>Проведен<br>УП<br>мые ко.     | (ч.)<br>9ч.)<br>• И В НЕЙ<br>иям и проекта<br>фигурац<br>Записать<br>ние вебинара<br>ллеги! Соо  | укажем как<br>эм (создание)* (1С:1<br>иям и проек                  | ание: Задача № 50 872 от 2<br>Задача № 50 872 от 2<br>ПОДКЛЮЧАТЬСЯ<br>Предприятие)<br>ТАМ (СОЗДАНИЕ<br>          | 25.12.2016 - Убедиться в ра<br>5.12.2016 - Убедитьс<br>;<br>;<br>;<br>;<br>;<br>;<br>;<br>;<br>;<br>;<br>;<br>;<br>;<br>;<br>;<br>;<br>;<br>;<br>;                                                                                                    | аботоспособности площадок<br>Ся в работоспособност                                                                         |

Last update: 2018/10/21 okabu:up:func:cb89b680\_da65\_11e6\_9497\_0050569e7e0a http://wiki.parus-s.ru/doku.php?id=okabu:up:func:cb89b680\_da65\_11e6\_9497\_0050569e7e0a 2018/10/21

| оздать 🔂 Найти Отмени                                                                                                    | ть поиск                                                                                                    |                                                                                                    |                            |
|----------------------------------------------------------------------------------------------------|----------------------------------------------------------------------------------------------------|----------------------------------------------------------------------------------------------------|----------------------------|
| именование                                                                                                    | Опубликовать                                                                                                    |                                                                                                    |                            |
| Выпуск новостей                                                                                                    |                                                                                                    |                                                                                                    |                            |
| На портале wiki.parus-s.ru опубликова                                                                                                    | на новая книга по ускорению 1С                                                                                                    |                                                                                                    |                            |
| Проведение вебинара                                                                                                    |                                                                                                    |                                                                                                    |                            |
|                                                                                                    |                                                                                                    |                                                                                                    |                            |
|                                                                                                    |                                                                                                    |                                                                                                    |                            |
|                                                                                                    |                                                                                                    |                                                                                                    |                            |
|                                                                                                    |                                                                                                    |                                                                                                    |                            |
|                                                                                                    |                                                                                                    |                                                                                                    |                            |
|                                                                                                    |                                                                                                    |                                                                                                    |                            |
|                                                                                                    |                                                                                                    |                                                                                                    |                            |
|                                                                                                    |                                                                                                    |                                                                                                    |                            |
|                                                                                                    |                                                                                                    |                                                                                                    |                            |
|                                                                                                    |                                                                                                    |                                                                                                    |                            |
|                                                                                                    |                                                                                                    |                                                                                                    |                            |
|                                                                                                    |                                                                                                    |                                                                                                    |                            |
|                                                                                                    |                                                                                                    |                                                                                                    |                            |
|                                                                                                    |                                                                                                    |                                                                                                    |                            |
|                                                                                                    |                                                                                                    |                                                                                                    |                            |
| 000000                                                                                                    |                                                                                                    |                                                                                                    |                            |
| еряем:                                                                                                    |                                                                                                    |                                                                                                    |                            |
| еряем:                                                                                                    |                                                                                                    |                                                                                                    |                            |
| еряем:<br>электронныи ящик техническои по                                                                                                    | оддержки 1С-систем - ank@parus-s.ru                                                                                                    |                                                                                                    |                            |
| еряем:<br>электронныи ящик технической по<br>Электронный ящик технической по                                                                                                    | оддержки 10-систем - апк@parus-s.rt<br>оддержки медицинских информацио                                                                                                    | ных систем - imc_support@parus-s.ru                                                                                                   | u                          |
| еряем:<br>электронныи ящик технической по<br>Электронный ящик технической по                                                                                                    | оддержки 1С-систем - апк@parus-s.rt<br>оддержки медицинских информацио                                                                                                    | ных систем - imc_support@parus-s.rt                                                                                                   | u                          |
| еряем:<br>электронныи ящик технической по<br>Электронный ящик технической по<br>Адрес официального сайта компан                                                                                                    | оддержки 1С-систем - апк@parus-s.rt<br>оддержки медицинских информацио<br>ии "ИМЦ" - @ http://imc.parus-s.ru, б                                                                                                    | ных систем - imc_support@parus-s.ru<br>http://имц-самара.рф                                                                           | ц                          |
| еряем:<br>электронный ящик технической по<br>Электронный ящик технической по<br>Адрес официального сайта компан<br>Официальный почтовый ящик ком                                                                                                    | оддержки т.ссистем - апк@parus-s.ru<br>оддержки медицинских информацио<br>ии "ИМЦ" - @ http://imc.parus-s.ru, б<br>пании "ИМЦ" - imc@parus-s.ru                                                                                                    | ных систем - imc_support@parus-s.rt<br>http://имц-самара.pф                                                                           | u                          |
| еряем:<br>электронный ящик технической по<br>Электронный ящик технической по<br>Адрес официального сайта компан<br>Официальный почтовый ящик ком                                                                                                    | оддержки т.ссистем - апк@parus-s.rc<br>оддержки медицинских информацио<br>ии "ИМЦ" - つ http://imc.parus-s.ru, о<br>пании "ИМЦ" - imc@parus-s.ru                                                                                                    | ных систем - imc_support@parus-s.ru<br>http://имц-самара.рф                                                                           | u                          |
| еряем:<br>электронный ящик технической по<br>Электронный ящик технической по<br>Адрес официального сайта компан<br>Официальный почтовый ящик ком                                                                                                    | оддержки тс-систем - апк@parus-s.rc<br>оддержки медицинских информацио<br>ии "ИМЦ" - @http://imc.parus-s.ru, @<br>пании "ИМЦ" - imc@parus-s.ru                                                                                                    | ных систем - imc_support@parus-s.ru<br>http://имц-самара.рф                                                                           | u                          |
| еряем:<br>электронный ящик технической по<br>Электронный ящик технической по<br>Адрес официального сайта компан<br>Официальный почтовый ящик ком<br>Для создания обращений (получени<br>Доступ к личному кабинету осущест                                                                                                    | оддержки тс-систем - апк@parus-s.rd<br>оддержки медицинских информацио<br>ии "ИМЦ" - @ http://imc.parus-s.ru, б<br>пании "ИМЦ" - imc@parus-s.ru<br>я технических консультаций) по при<br>вляется для клиентов, имеющих дей                                                                                                    | ных систем - imc_support@parus-s.rt<br>http://имц-самара.рф<br>граммам необходимо авторизоваться<br>ствующий договор технический подд | и<br>в системе.<br>ержки.  |
| еряем:<br>электронный ящик технической по<br>Электронный ящик технической по<br>Адрес официального сайта компан<br>Официальный почтовый ящик ком<br>Для создания обращений (получени<br>Доступ к личному кабинету осущест                                                                                                    | оддержки то-систем - апк@parus-s.rt<br>оддержки медицинских информацио<br>ии "ИМЦ" - @ http://imc.parus-s.ru, @<br>пании "ИМЦ" - imc@parus-s.ru<br>я технических консультаций) по про<br>вляется для клиентов, имеющих дей                                                                                                    | ных систем - imc_support@parus-s.ro<br>http://имц-самара.pф<br>граммам необходимо авторизоваться<br>ствующий договор технический подд | и<br>в системе.<br>ержки.  |
| <ul> <li>еряем:</li> <li>электронный ящик технической по</li> <li>Электронный ящик технической по</li> <li>Адрес официального сайта компан</li> <li>Официальный почтовый ящик ком</li> <li>Для создания обращений (получени<br/>Доступ к личному кабинету осущест</li> <li>Последние новости</li> </ul>                                                                                                    | оддержки тс-систем - апк@parus-s.ru<br>оддержки медицинских информацио<br>ии "ИМЦ" - @ http://imc.parus-s.ru, @<br>пании "ИМЦ" - imc@parus-s.ru<br>я технических консультаций) по про<br>вляется для клиентов, имеющих дей                                                                                                    | ных систем - imc_support@parus-s.rt<br>http://имц-самара.pф<br>граммам необходимо авторизоваться<br>ствующий договор технический подд | и<br>в системе.<br>ержки.  |
| еряем:<br>электронный ящик технической по<br>Электронный ящик технической по<br>Адрес официального сайта компан<br>Официальный почтовый ящик ком<br>Для создания обращений (получени<br>Доступ к личному кабинету осущест<br>Последние новости<br>УП: Проведение вебинара                                                                                                    | оддержки тс-систем - апк@parus-s.ru<br>оддержки медицинских информацио<br>ии "ИМЦ" - @ http://imc.parus-s.ru, @<br>пании "ИМЦ" - imc@parus-s.ru<br>я технических консультаций) по про<br>вляется для клиентов, имеющих дей                                                                                                    | ных систем - imc_support@parus-s.rt<br>http://имц-самара.pф<br>граммам необходимо авторизоваться<br>ствующий договор технический подд | и<br>в системе.<br>ержки.  |
| <ul> <li>еряем:</li> <li>электронный ящик технической по<br/>Электронный ящик технической по<br/>Адрес официального сайта компан<br/>Официальный почтовый ящик ком</li> <li>Для создания обращений (получени<br/>Доступ к личному кабинету осущест</li> <li>Последние новости</li> <li>УП: Проведение вебинара<br/>Добавил(а) Администратор ИМЦ ме</li> </ul>                                                                                                    | оддержки тс-систем - апк@parus-s.m<br>оддержки медицинских информацио<br>ии "ИМЦ" - @ http://imc.parus-s.ru, @<br>пании "ИМЦ" - imc@parus-s.ru<br>я технических консультаций) по при<br>вляется для клиентов, имеющих дей<br>ньше 1 минуты назад                                                                                                    | ных систем - imc_support@parus-s.rt<br>http://имц-самара.pф<br>граммам необходимо авторизоваться<br>ствующий договор технический подд | и<br>в системе.<br>ержки.  |
| <ul> <li>еряем:</li> <li>электронный ящик технической по<br/>Электронный ящик технической по<br/>Адрес официального сайта компан<br/>Официальный почтовый ящик ком</li> <li>Для создания обращений (получени<br/>Доступ к личному кабинету осущест</li> <li>Последние новости</li> <li>УП: Проведение вебинара<br/>Добавил(а) Администратор ИМЦ ме</li> </ul>                                                                                                    | оддержки т.ссистем - апк@parus-s.ru<br>оддержки медицинских информацио<br>ии "ИМЦ" - @ http://imc.parus-s.ru, @<br>пании "ИМЦ" - imc@parus-s.ru<br>я технических консультаций) по при<br>вляется для клиентов, имеющих дей<br>ньше 1 минуты назад                                                                                                    | ных систем - imc_support@parus-s.ru<br>http://имц-самара.pф<br>граммам необходимо авторизоваться<br>ствующий договор технический подд | в системе.<br>ержки.       |
| <ul> <li>еряем:</li> <li>электронный ящик технической по<br/>Электронный ящик технической по<br/>Адрес официального сайта компан<br/>Официальный почтовый ящик ком</li> <li>Для создания обращений (получени<br/>Доступ к личному кабинету осущест</li> <li>Последние новости</li> <li>УП: Проведение вебинара<br/>Добавил(а) Администратор ИМЦ ме<br/>БГУ: Вышло обновление 10.4</li> </ul>                                                                                                    | оддержки 1С-систем - апк@parus-s.rd<br>оддержки медицинских информацио<br>ии "ИМЦ" - @ http://imc.parus-s.ru, @<br>пании "ИМЦ" - imc@parus-s.ru<br>я технических консультаций) по про<br>вляется для клиентов, имеющих дей<br>ньше 1 минуты назад<br>44.3.01                                                                                                 | ных систем - imc_support@parus-s.ru<br>http://имц-самара.pф<br>граммам необходимо авторизоваться<br>ствующий договор технический подд | в системе.<br>ержки.       |
| <ul> <li>еряем:</li> <li>электронный ящик технической по<br/>Электронный ящик технической по<br/>Адрес официального сайта компан<br/>Официальный почтовый ящик ком</li> <li>Для создания обращений (получени<br/>Доступ к личному кабинету осущест</li> <li>Последние новости</li> <li>УП: Проведение вебинара<br/>Добавил(а) Администратор ИМЦ ме<br/>БГУ: Вышло обновление 1.0.4<br/>Добавил(а) Администратор ИМЦ 1.4</li> </ul>                                                                                                    | оддержки тс-систем - апк@parus-s.rd<br>оддержки медицинских информацио<br>ии "ИМЦ" - @ http://imc.parus-s.ru, @<br>пании "ИМЦ" - imc@parus-s.ru<br>и технических консультаций) по про<br>вляется для клиентов, имеющих дей<br>ньше 1 минуты назад<br>и4.3.01<br>день назад                                                                                   | ных систем - imc_support@parus-s.rt<br>http://имц-самара.pф<br>граммам необходимо авторизоваться<br>ствующий договор технический подд | и<br>в системе.<br>јержки. |
| <ul> <li>еряем:</li> <li>электронный ящик технической по<br/>Электронный ящик технической по<br/>Адрес официального сайта компан<br/>Официальный почтовый ящик ком</li> <li>Для создания обращений (получени<br/>Доступ к личному кабинету осущест</li> <li>Последние новости</li> <li>УП: Проведение вебинара<br/>Добавил(а) Администратор ИМЦ ме<br/>БГУ: Вышло обновление 1.0.4<br/>Добавил(а) Администратор ИМЦ 1.4</li> </ul>                                                                                                    | оддержки ⊥с-систем - апк@parus-s.п<br>оддержки медицинских информацио<br>ии "ИМЦ" - ∂ http://imc.parus-s.ru, б<br>пании "ИМЦ" - imc@parus-s.ru<br>я технических консультаций) по про<br>вляется для клиентов, имеющих дей<br>ньше 1 минуты назад<br>14.3.01<br>день назад<br>0.0.391                                                                         | ных систем - imc_support@parus-s.rt<br>http://имц-самара.pф<br>граммам необходимо авторизоваться<br>ствующий договор технический подд | и<br>в системе.<br>ержки.  |
| <ul> <li>еряем:</li> <li>электронный ящик технической по<br/>Электронный ящик технической по<br/>Адрес официального сайта компан<br/>Официальный почтовый ящик ком</li> <li>Для создания обращений (получени<br/>Доступ к личному кабинету осущест</li> <li>Последние новости</li> <li>УП: Проведение вебинара<br/>Добавил(а) Администратор ИМЦ ме<br/>БГУ: Вышло обновление 1.0.4<br/>Добавил(а) Администратор ИМЦ 1,<br/>Кадры: Вышло обновление 1.0.4<br/>Добавил(а) Администратор ИМЦ 2,</li> </ul>                                                                                                    | оддержки ⊥с-систем - апк@parus-s.п<br>оддержки медицинских информацио<br>ии "ИМЦ" - ∂ http://imc.parus-s.ru, б<br>пании "ИМЦ" - imc@parus-s.ru<br>я технических консультаций) по про<br>вляется для клиентов, имеющих дей<br>ньше 1 минуты назад<br>14.3.01<br>день назад<br>0.0.391<br>дня назад                                                            | ных систем - imc_support@parus-s.rt<br>http://имц-самара.pф<br>граммам необходимо авторизоваться<br>ствующий договор технический подд | и<br>в системе.<br>ержки.  |
| <ul> <li>еряем:</li> <li>электронный ящик технической по<br/>Электронный ящик технической по<br/>Адрес официального сайта компан<br/>Официальный почтовый ящик ком</li> <li>Для создания обращений (получени<br/>Доступ к личному кабинету осущест</li> <li>Последние новости</li> <li>УП: Проведение вебинара<br/>Добавил(а) Администратор ИМЦ ме<br/>БГУ: Вышло обновление 1.0.4<br/>Добавил(а) Администратор ИМЦ 1.4<br/>Кадры: Вышло обновление 1.0.4<br/>Добавил(а) Администратор ИМЦ 1.4<br/>Кадры: Вышло обновление 1.0.4<br/>Добавил(а) Администратор ИМЦ 2.4</li> </ul>                                                                                                    | оддержки тс-систем - апк@parus-s.ru<br>оддержки медицинских информацио<br>ии "ИМЦ" - @ http://imc.parus-s.ru, @<br>пании "ИМЦ" - imc@parus-s.ru<br>я технических консультаций) по при<br>вляется для клиентов, имеющих дей<br>ньше 1 минуты назад<br>44.3.01<br>день назад<br>0.0.391<br>дня назад<br>е 1.0.0.172                                            | ных систем - imc_support@parus-s.rt<br>http://имц-самара.pф<br>граммам необходимо авторизоваться<br>ствующий договор технический подд | в системе.                 |
| <ul> <li>электронный ящик технической по<br/>Электронный ящик технической по<br/>Адрес официального сайта компан<br/>Официальный почтовый ящик ком</li> <li>Для создания обращений (получени<br/>Доступ к личному кабинету осущест</li> <li>Последние новости</li> <li>УП: Проведение вебинара<br/>Добавил(а) Администратор ИМЦ ме<br/>БГУ: Вышло обновление 1.0.4<br/>Добавил(а) Администратор ИМЦ 1.4<br/>Кадры: Вышло обновление 1.0.4<br/>Добавил(а) Администратор ИМЦ 2.4<br/>Паспорт МУ: Вышло обновление<br/>Добавил(а) Администратор ИМЦ 2.4</li> </ul>                                                                                                    | оддержки то-систем - апк@parus-s.m<br>оддержки медицинских информацио<br>ии "ИМЦ" - @ http://imc.parus-s.ru, @<br>пании "ИМЦ" - imc@parus-s.ru<br>я технических консультаций) по при<br>вляется для клиентов, имеющих дей<br>ньше 1 минуты назад<br>44.3.01<br>день назад<br>0.0.391<br>дня назад<br>не 1.0.0.172<br>дня назад                               | ных систем - imc_support@parus-s.n<br>http://имц-самара.pф<br>граммам необходимо авторизоваться<br>ствующий договор технический подд  | и<br>в системе.<br>ержки.  |
| <ul> <li>еряем:</li> <li>электронный ящик технической по<br/>Электронный ящик технической по<br/>Адрес официального сайта компан<br/>Официальный почтовый ящик ком</li> <li>Для создания обращений (получени<br/>Доступ к личному кабинету осущест</li> <li>Последние новости</li> <li>УП: Проведение вебинара<br/>Добавил(а) Администратор ИМЦ ме<br/>БГУ: Вышло обновление 1.0.4<br/>Добавил(а) Администратор ИМЦ 1.4<br/>Кадры: Вышло обновление 1.0.4<br/>Добавил(а) Администратор ИМЦ 2.4<br/>Паспорт МУ: Вышло обновления<br/>Добавил(а) Администратор ИМЦ 2.4</li> </ul>                                                                                                    | оддержки то-систем - апк@parus-s.m<br>оддержки медицинских информацио<br>ии "ИМЦ" - @http://imc.parus-s.ru, @<br>пании "ИМЦ" - imc@parus-s.ru<br>я технических консультаций) по при<br>вляется для клиентов, имеющих дей<br>ньше 1 минуты назад<br>44.3.01<br>день назад<br>0.0.391<br>дня назад<br>ие 1.0.0.172<br>дня назад                                | ных систем - imc_support@parus-s.rt<br>http://имц-самара.pф<br>граммам необходимо авторизоваться<br>ствующий договор технический подд | в системе.                 |
| <ul> <li>электронный ящик технической по<br/>Электронный ящик технической по<br/>Адрес официального сайта компан<br/>Официальный почтовый ящик ком</li> <li>Для создания обращений (получени<br/>Доступ к личному кабинету осущест</li> <li>Последние новости</li> <li>УП: Проведение вебинара<br/>Добавил(а) Администратор ИМЦ ме<br/>БГУ: Вышло обновление 1.0.4<br/>Добавил(а) Администратор ИМЦ 1.4<br/>Кадры: Вышло обновление 1.0.4<br/>Добавил(а) Администратор ИМЦ 2.4<br/>Паспорт МУ: Вышло обновления<br/>Добавил(а) Администратор ИМЦ 2.4<br/>Паспорт МУ: Вышло обновления<br/>Добавил(а) Администратор ИМЦ 3.4<br/>Библиотека: Вышло обновления<br/>Добавил(а) Администратор ИМЦ 3.4</li> </ul>                                            | оддержки тс-систем - апк@parus-s.ru<br>оддержки медицинских информацио<br>ии "ИМЦ" - @http://imc.parus-s.ru, @<br>пании "ИМЦ" - imc@parus-s.ru<br>я технических консультаций) по при<br>вляется для клиентов, имеющих дей<br>ньше 1 минуты назад<br>44.3.01<br>день назад<br>0.0.391<br>дня назад<br>ие 1.0.0.172<br>дня назад<br>ие 1.0.5.1.10              | ных систем - imc_support@parus-s.rt<br>http://имц-самара.рф<br>граммам необходимо авторизоваться<br>ствующий договор технический подд | в системе.                 |
| <ul> <li>электронный ящик технической по<br/>Электронный ящик технической по<br/>Адрес официального сайта компан<br/>Официальный почтовый ящик ком</li> <li>Для создания обращений (получени<br/>Доступ к личному кабинету осущест</li> <li>Последние новости</li> <li>УП: Проведение вебинара<br/>Добавил(а) Администратор ИМЦ ме<br/>БГУ: Вышло обновление 1.0.4<br/>Добавил(а) Администратор ИМЦ 1.2<br/>Кадры: Вышло обновление 1.0.4<br/>Добавил(а) Администратор ИМЦ 2.2<br/>Паспорт МУ: Вышло обновление<br/>Добавил(а) Администратор ИМЦ 2.4<br/>Библиотека: Вышло обновление<br/>Добавил(а) Администратор ИМЦ 3.4</li> </ul>                                                                                                    | оддержки тс-систем - апк@parus-s.ru<br>оддержки медицинских информацио<br>ии "ИМЦ" - @http://imc.parus-s.ru, @<br>пании "ИМЦ" - imc@parus-s.ru<br>я технических консультаций) по при<br>вляется для клиентов, имеющих дей<br>ньше 1 минуты назад<br>44.3.01<br>день назад<br>0.0.391<br>дня назад<br>не 1.0.0.172<br>дня назад<br>не 1.0.5.1.10<br>дня назад | ных систем - imc_support@parus-s.rt<br>http://имц-самара.рф<br>граммам необходимо авторизоваться<br>ствующий договор технический подд | в системе.                 |
| <ul> <li>еряем:</li> <li>электронный ящик технической по<br/>Электронный ящик технической по<br/>Адрес официального сайта компан<br/>Официальный почтовый ящик ком</li> <li>Для создания обращений (получени<br/>Доступ к личному кабинету осущест</li> <li>Последние новости</li> <li>УП: Проведение вебинара<br/>Добавил(а) Администратор ИМЦ ме<br/>БГУ: Вышло обновление 1.0.4<br/>Добавил(а) Администратор ИМЦ 1.2<br/>Кадры: Вышло обновление 1.0.4<br/>Добавил(а) Администратор ИМЦ 2.2<br/>Паспорт МУ: Вышло обновление<br/>Добавил(а) Администратор ИМЦ 2.4<br/>Библиотека: Вышло обновление<br/>Добавил(а) Администратор ИМЦ 3.4<br/>Библиотека: Вышло обновление<br/>Добавил(а) Администратор ИМЦ 3.4<br/>Посмотреть все новости</li> </ul> | оддержки тс-систем - апк@parus-s.ru<br>оддержки медицинских информацио<br>ии "ИМЦ" - @http://imc.parus-s.ru, @<br>пании "ИМЦ" - imc@parus-s.ru<br>я технических консультаций) по при<br>вляется для клиентов, имеющих дей<br>ньше 1 минуты назад<br>ньше 1 минуты назад<br>14.3.01<br>день назад<br>0.0.391<br>дня назад<br>не 1.0.5.1.10<br>дня назад       | ных систем - imc_support@parus-s.rt<br>http://имц-самара.рф<br>граммам необходимо авторизоваться<br>ствующий договор технический подд | в системе.                 |

## Список изменений в релизах:

## From:

http://wiki.parus-s.ru/ - ИМЦ Wiki

Permanent link: http://wiki.parus-s.ru/doku.php?id=okabu:up:func:cb89b680\_da65\_11e6\_9497\_0050569e7e0a

Last update: 2018/10/21 18:19

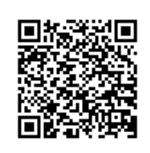